## TAB Number: TB-00332-00-141128

# Incorrect PTZ Icon displaying in victor Unified Client for fixed cameras with motorized lenses

Date Issued: 03, December, 2014

| Product                         | Model                            | Software                                                                                     |
|---------------------------------|----------------------------------|----------------------------------------------------------------------------------------------|
| American<br>Dynamics<br>Cameras | All models with motorized lenses | Work around only applicable for cameras<br>connected to VideoEdge Recorders V4.5 &<br>V4.5.1 |

## Issue

American Dynamics Cameras featuring a motorized lens allow remote configuration of focus and zoom. When added to a VideoEdge 4.5/4.5.1 recorder and viewed through victor Unified Client the PTZ icon on the OSD indicates the camera is a dome and not a fixed camera. Users can then reconfigure the fixed camera believing it will behave like a standard PTZ dome with a return to home feature leading to the loss of valuable surveillance.

# Solution

The following procedure will disable the dome PTZ icon on the video pane when streaming live video, instead replacing it with virtual PTZ allowing the user digital zoom functionality without compromising the cameras field of view.

Note: There is no workaround for this issue when it presents on the VideoEdge Client.

## Procedure

Open victor Unified Client using either installer or administrator credentials

- 1. Click Build
- 2. Click Roles
- 3. Select Show All
- 4. Right click on the desired role and click Edit
- 5. Expand Type Exceptions tab and click on Add Type Exception
- 6. Scroll down and select the required camera, click OK
- In the Action Window deselect Run PTZ and click Save A pop up message displays click Yes to save changes

#### Adding Object exception to PTZ domes

8. Expand the Object Exceptions tab and click Add Object Exception

1

- 9. In the Type Window select **Cameras**
- 10. In the Camera List Window select **all PTZ domes** to be excepted (**Hint**: use filter option if looking for illustra 625)
- 11. Using the Shift or CTRL key select the required PTZ domes and click OK
- 12. Ensure Run PTZ action is ticked in the allow column and then click Save and Exit

## **To Test Exceptions**

- 13. Log in as the user/role used in step 4
- 14. Drag and drop PTZ domes such as the Illustra 625 and static cameras such as AD 210, 600, 610 etc into the surveillance window
- 15. Ensure PTZ domes display the correct PTZ icon and dome can be controlled, do the same for fixed cameras
- 16. Ensure on screen digital PTZ icon displays and the user is able to digitally zoom in and PTZ within allowed window

To leave the new focus in/out feature on fixed cameras please repeat steps 8-12

#### **Continuous Improvement Statement**

As with all processes defined by the American Dynamics Technical Services Group, this document is intended to be a work in progress. Further refinements and suggestions are welcome and should be sent in writing to the e-mail address listed below.

Contact Address: <a href="mailto:adbulletins@tycosp.com">adbulletins@tycosp.com</a>

Initial publication 03 December 2014

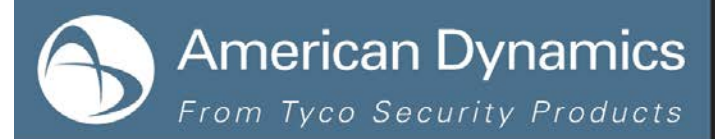

#### **Contact Information**

If you have any questions regarding this bulletin, please contact American Dynamics Technical Services at:

Toll Free: 800-507-6268, Option 2 International: 561-912-6259, Option 2

Fax: 450-444-2029

Email: adtechservices@tycoint.com

In Europe, Middle East and Africa, contact Technical Support at:

Toll Free: +800 CALLTYCO or +800-2255 8926

Hours: 08:00 - 18:00 CET

Website: www.tycosecurityproductsemea.com

Local Direct dial numbers:

| UK      | 08701 238 787 |
|---------|---------------|
| France  | 0800 90 79 72 |
| Spain   | 900 99 39 61  |
| Germany | 0800 1806 757 |
| Italy   | 0800 874 091  |
| Belgium | 0800 76 452   |
| Ireland | 021 480 1122  |

Alternative Number: 800-392-2873

Hours: 08:00 - 20:00 EST

Website: www.americandynamics.net

Direct: +31 475 352 722

Email: tsp.emea.video.support@tycoint.com

Website: www.calltyco.com

| Bahrain              | 800 04127          |
|----------------------|--------------------|
| Greece               | 00800 31 229 453   |
| Russia               | 810 800 20 521 031 |
| Turkey               | 00800 31 923 007   |
| United Arab Emirates | 800 0310 7123      |
| Israel               | 03 345 6868        |
|                      |                    |

In Latin America and Caribbean, contact Technical Support at:

#### Southern Latin America

Contact: Cesar Cristal Phone: +54-11-4711-8711 Cell: +54911-6452-7573 Email: ccristal@tycoint.com

Northern Latin America & Caribbean Contact: Hildebrando Duran

Phone: +57-1638-6278 Cell: +57-317668-9590 Email: hiduran@tycoint.com

In Asia Pacific, contact Technical Support at:

Toll Free: +800 CALLTYCO or +800-2255 8926

China Only Hotline: 400 671 1528

Hours: 08:00 - 17:00 CST

Brazil

Contact: Mauro Altino Phone: +55-11-3443-7232 Cell: +55-11-8998-9770 Email: maltino@tycoint.com

#### Mexico

Contact: Marco Antonio Salguero Phone: +52-55-5488-8092 Cell: +52-55-1473-4946 Email: msalguero@tycoint.com

> Direct: +86 21 60 23 0650 India Only Hotline: 1 800 1082 008 Email: apac.support@tycoint.com

Information furnished by American Dynamics is believed to be accurate and reliable. However, no responsibility is assumed by American Dynamics for its use, nor any infringements of other rights of third parties which may result from its use. No license is granted by implications or otherwise under any patent rights of American Dynamics.

3

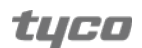